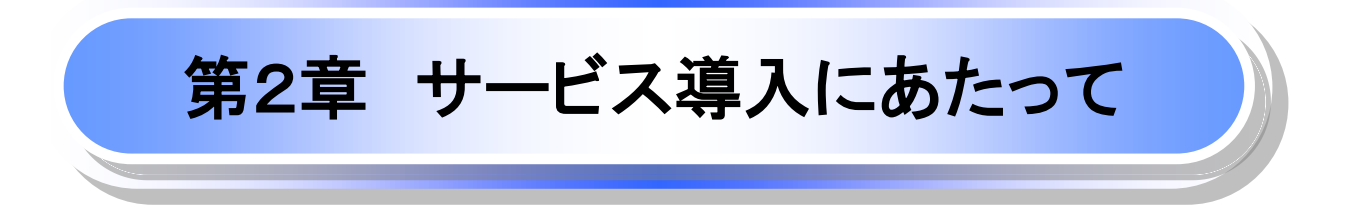

# 1. サービス概要

#### ◆債権情報照会(開示)

| No. | 取引名    | 内容                                                                                |
|-----|--------|-----------------------------------------------------------------------------------|
|     |        | ・発生および保有している債権の記録事項・提供情報の照会(開示)をします。<br>・一括予約照会(非同期)の請求結果ファイル(CSV 形式/共通フォーマット形式)を |
| 1   | 債権情報照会 | ダウンロードします。                                                                        |
|     |        | ・受取債権情報・入金予定情報・支払予定情報のファイル(帳票/CSV 形式/共通フ                                          |
|     |        | オーマット形式)を作成し、ダウンロードします。                                                           |

#### ◆記録請求

| No. | 取引名              | 内容                                                       |
|-----|------------------|----------------------------------------------------------|
|     |                  | ・債務者として債権の発生記録(発生予約)を行います。                               |
|     |                  | ・債務者として予約中の発生記録請求の取消を行います。                               |
| 1   | 債権発生請求(債務者請求)    | ・債権者として受領した債権の取消を行います。(発生日を含む 5 銀行営業日以内)                 |
|     |                  | または、予約中の発生記録請求の取消を行います。                                  |
|     |                  | ・債務者として複数債権の発生記録を一回にまとめて行います。                            |
|     |                  | ・債権者として債権の発生記録(発生予約)を行います。(債務者からの承諾回答が                   |
| 2   | 信佐登生語求(信佐老語求)*   | 必要)                                                      |
| 2   | 頁惟元工明不 (頁惟日明不) * | ・債権者として予約中の発生記録請求の取消を行います。                               |
|     |                  | ・債権者として複数債権の発生記録を一回にまとめて行います。                            |
|     |                  | ・保有する債権の譲渡記録・分割記録を行います。                                  |
|     |                  | ・譲渡人として予約中の譲渡記録・分割記録の取消を行います。                            |
|     |                  | ・譲受人として譲り受けた債権の取消を行います。(譲渡日を含む 5 銀行営業日以                  |
| 3   | 信佐臻波慧文           | 内)または、予約中の譲渡記録・分割記録の取消を行います。                             |
| 5   | <b>貝</b> " 在     | <ul> <li>・分割記録は譲渡記録と一体として取り扱い、分割記録単独での請求は行えませ</li> </ul> |
|     |                  | $h_{\circ}$                                              |
|     |                  | ・債権譲渡請求には原則として、保証(保証記録)がつきます。                            |
|     |                  | ・保有する複数債権の譲渡記録・分割記録を1回にまとめて行います。                         |
|     |                  | ・一括して記録請求を行うためのファイルを登録します。(一括請求が可能な                      |
|     |                  | 記録は、発生記録(債務者請求)、発生記録(債権者請求)、譲渡記録・分割記録)                   |
| 4   | 債権一括請求           | ・登録したファイルの請求結果を照会します。                                    |
|     |                  | ・一括記録請求結果ファイル(共通フォーマット形式)をダウンロードします。                     |
|     |                  | ・一括記録請求の導入テストとして、ファイルの正当性チェックを行います。                      |

#### ◆ 融資申込

| No. | 取引名      | 内容                    |
|-----|----------|-----------------------|
| 1   | 割引申込 *   | ・金融機関に債権の割引を申し込みます。   |
| 2   | 譲渡担保申込 * | ・金融機関に債権の譲渡担保を申し込みます。 |
| 3   | 照会 *     | ・融資申込状況を照会します。        |

### ◆その他請求

| No. | 取引名     | 内容                                                                                                    |
|-----|---------|----------------------------------------------------------------------------------------------------|
| 1   | 変更記録請求  | ・債権の削除または記録内容の変更を行います。(相手方からの 承諾回答が必要)                                                                                                    |
| 2   | 保証記録請求  | ・債権者として債権に対する保証記録を依頼します。(相手方からの承諾回答が必要)                                                                                                    |
| 3   | 支払等記録請求 | <ul> <li>・口座間送金決済以外で利用者間の決済を行った場合に、支払等記録請求を行います。</li> <li>・支払等記録請求には、支払を行ったことによる記録請求と、支払を受けたことによる記録請求があります。(支払を行ったことによる記録請求の場合、相手方からの承諾回答が必要)</li> </ul> |

#### ◆ 管理業務

| No. | 取引名      | 内容                                  |
|-----|----------|-------------------------------------|
| 1   | 取引履歴照会   | ・取引履歴を照会します。                        |
| 2   | 操作履麻昭会   | ・操作履歴を照会します。                        |
| -   |          | ・操作履歴ファイル(CSV 形式)をダウンロードします。        |
| 3   | 指定許可管理 * | ・取引を許可する取引先制限について登録/変更/解除を行います。     |
|     |          | ・取引先の登録/変更/削除/照会を行います。              |
| 4   | 取引先管理    | ・取引先情報のファイル登録/取得/照会を行います。           |
|     |          | ・取引先グループの登録/変更/削除を行います。             |
| 5   | 利用者情報照会  | ・利用者情報を照会します。                       |
| 6   | ユーザ情報管理  | ・ユーザ情報の変更/更新/照会、及び、承認パスワードの変更を行います。 |

\*利用申込時のオプション

# 2. サービス時間

1. ご利用時間帯<sup>※1</sup>

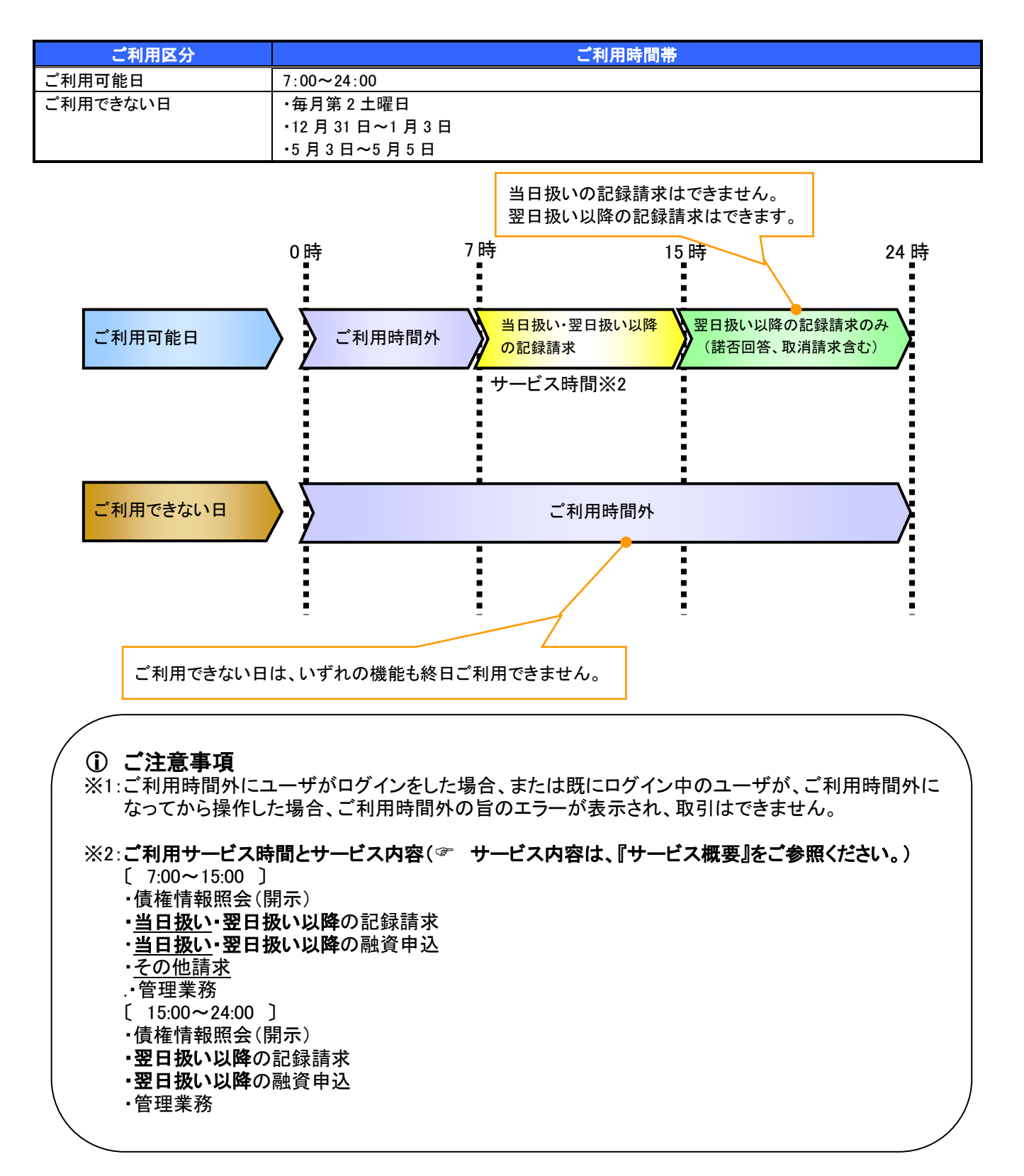

## 3. 動作環境

#### ▶ 動作環境について

<ひろぎん>でんさいサービスのご利用にあたり、推奨する動作環境をご案内します。\*1

#### 1.ハードウェア環境

|                      | 対象     | スペック                                             |  |  |
|----------------------|--------|--------------------------------------------------|--|--|
| パソ                   | コン本体装置 | IBM PC/AT 互換機、Macintosh                          |  |  |
|                      | (CPU)  |                                                  |  |  |
|                      | (メモリ)  | ト記  2. ソノトワェア環境  で規定する各種ソノトワェアの必要スペックを允定するもの<br> |  |  |
| マウ                   | ス      | パソコン本体装置に対応しているもの                                |  |  |
| +-                   | ボード    | 英数字・記号・日本語入力可能なもの                                |  |  |
| ディン                  | スプレイ   | 1024×768ドット以上の画面解像度を推奨                           |  |  |
| プリンタ装置 <sup>※2</sup> |        | A4の用紙が印刷可能な装置                                    |  |  |

### 2.ソフトウェア環境

| 対象         | ソフトウェア            |
|------------|-------------------|
| 05         | Microsoft Windows |
| 03         | Macintosh         |
|            | Microsoft Edge    |
| ゴニムギ       | GoogleChrome      |
| 2 5.7 9    | Firefox           |
|            | Safari            |
| PDF 閲覧用ソフト | Adobe Reader      |
| メール閲覧用ソフト  | 任意                |
| CSV 加工用ソフト | 任意 **3            |

#### 3.動作確認が取れている OS/ブラウザ \*\*4

| 상송 ^2     |                         | <b>もまずニム</b> よ             | ログイン方式           |            |  |
|-----------|-------------------------|----------------------------|------------------|------------|--|
|           | 対象 05                   | 対象ノフリザ                     | 電子証明書方式          | ID・パスワード方式 |  |
|           | Windows10 <sup>%5</sup> | Microsoft Edge             | O**7             | 0          |  |
|           | (デスクトップモードのみ)           | GoogleChrome <sup>%6</sup> | O <sup>**7</sup> | 0          |  |
|           |                         | Firefox <sup>%6</sup>      | —                | 0          |  |
| windows   | Windows11               | Microsoft Edge             | O <sup>**7</sup> | 0          |  |
|           |                         | GoogleChrome <sup>%6</sup> | O <sup>**7</sup> | 0          |  |
|           |                         | Firefox <sup>%6</sup>      | —                | 0          |  |
|           | MacOC Comment (14.0)    | Safari 17.0                | —                | 0          |  |
|           | MacOS Sonoma (14.0)     | Firefox <sup>%6</sup>      | —                | 0          |  |
| Macıntosh | MacOS Samuela (150)     | Safari 18.0                | _                | 0          |  |
|           |                         | Firefox <sup>%6</sup>      | _                | 0          |  |

#### 4.PDF 閲覧ソフトの種類

|            | 製品名                     |
|------------|-------------------------|
| PDF 閲覧用ソフト | Adobe Reader X I (11)   |
|            | Adobe Acrobat Reader DC |

### ご注意事項

※1:上記内容については動作確認済を意味するものであり、動作環境を保証するものではありません。

※2:帳票の印刷を利用しない場合は不要です。

※3:接続する端末で CSV ファイルをアップロード・ダウンロードするために、ファイルを作成または二次加工する場合に 必要です。

※4: Windows OS は 32bit版・64bit版が対象となります。IEおよびGoogle Chromeは 32bit版が対象となります。

※5:Windows8.1、Windows10 はデスクトップUIのみ動作確認済みです。

※6:最新版の GoogleChrome、Firefox にて動作確認しております。

※7: Microsoft Edge、GoogleChrome で電子証明書の発行・更新を行う場合、ご利用パソコンに証明書発行アプリのイン ストールが必要となります。

※8:ブラウザの「Cookie」を「有効」に設定してください。※「無効」の場合はご利用いただけません。

## 4. 取引の流れ

電子記録債権取引の流れには、1.承認対象業務、2.承認不要業務、3.承諾対象業務の3種類があります。

承認対象業務とは、請求側の担当者による仮登録と、請求側の承認者による承認の2段階の確認を経 て実行する業務のことです。

承認不要業務とは、担当者/承認者の区別がなく、ユーザ単独で実行できる業務のことです。

承諾対象業務とは、承認対象業務において承認を経た後、被請求側の担当者による承諾/否認の仮 登録と、被請求側の承認者による承諾/否認の承認の4段階の確認を経て実行する業務のことです。

1. 承認対象業務の流れ

手順としては、請求側の担当者が仮登録を行い、その後、請求側の承認者が仮登録内容の承認を 行います。

記録請求・融資申込(割引申込、譲渡担保申込)・その他請求・管理業務(指定許可管理)が、承認対 象業務に該当します。

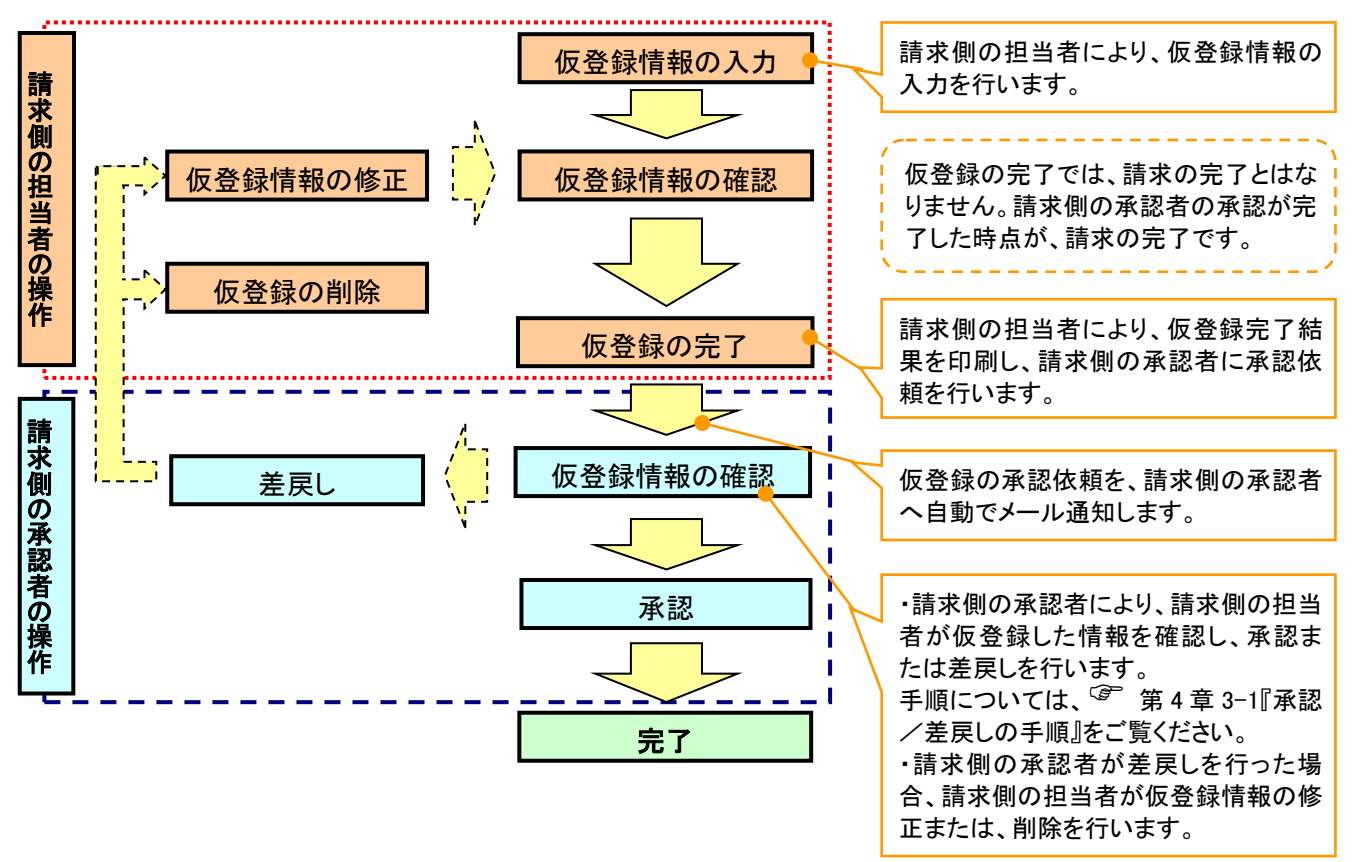

#### 2. 承認不要業務の流れ

手順としては、ユーザが単独で行います。

債権情報照会(開示)・融資申込(照会)・管理業務(取引履歴照会、操作履歴照会、取引先管理、利用者情報照会、ユーザ情報管理)が、承認不要業務に該当します。

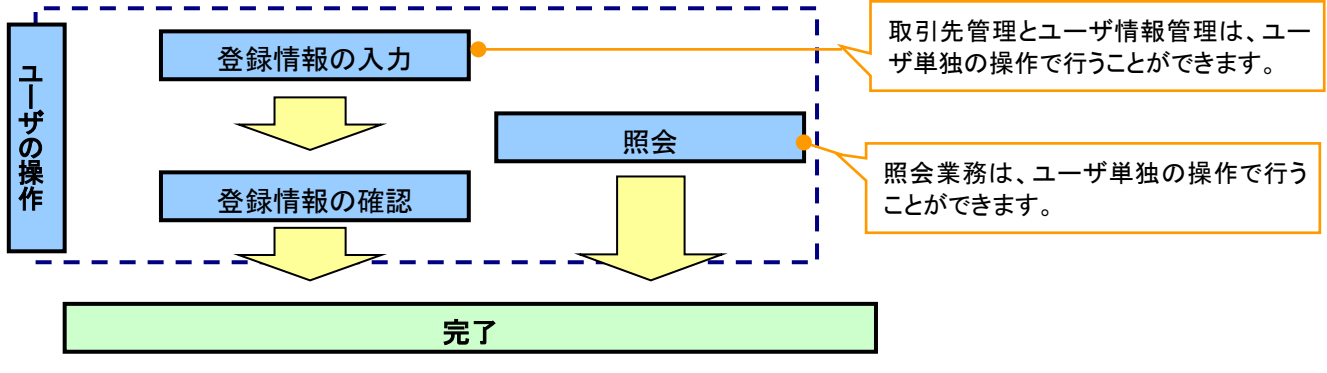

3.承諾対象業務の流れ

手順としては、承認対象業務の承認を経た後、被請求者側の担当者が仮登録を行い、その後、被請 求者側の承認者が仮登録内容の承認を行います。

債権発生請求(債権者請求)・変更記録・保証記録・支払等記録(支払を行ったことによる記録請求) が、承諾対象業務に該当します。

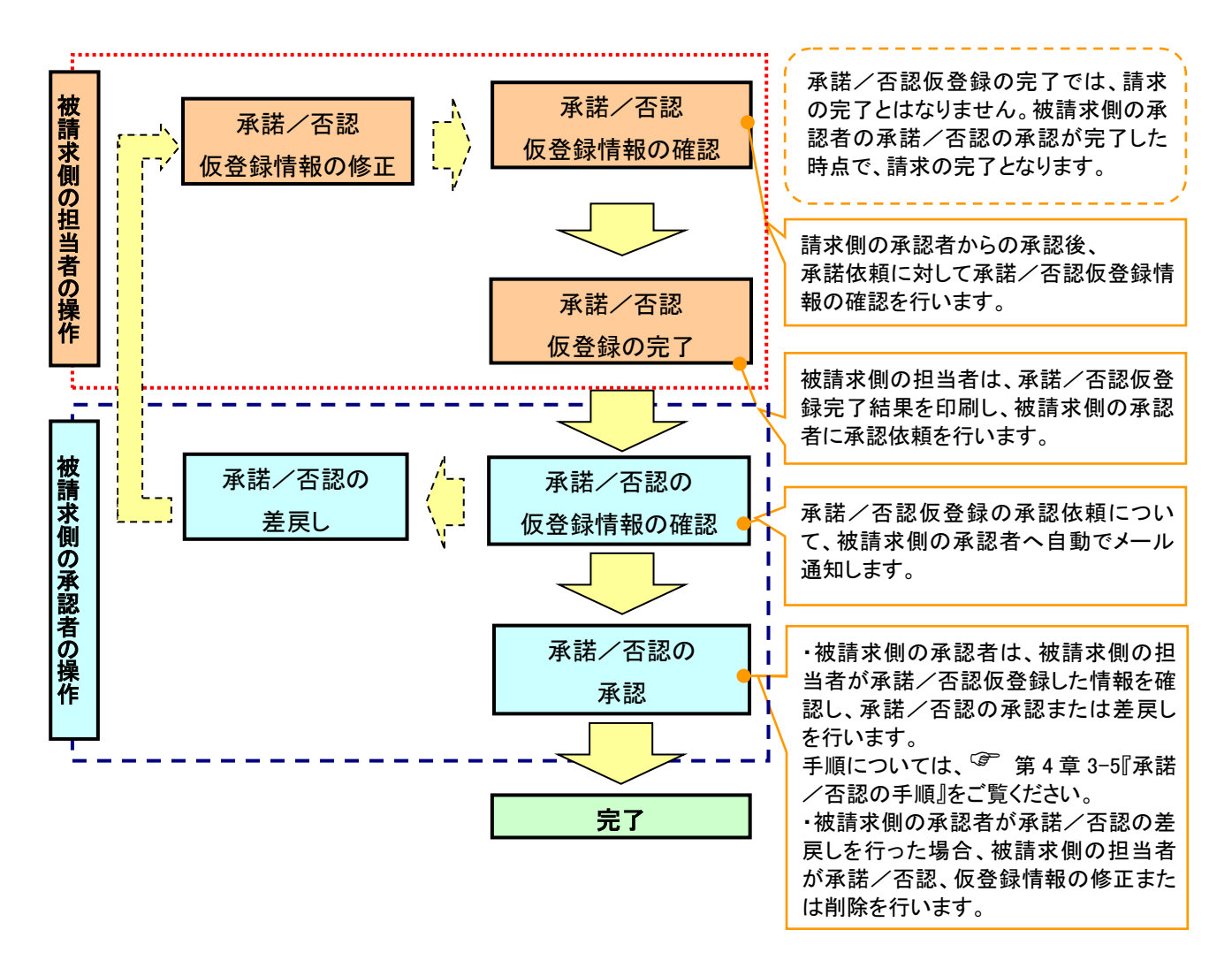

## 5. 先方負担手数料機能

▶ 手数料について

発生記録(債務者請求)において、手数料を債権者負担とする場合は、入力した債権金額から手数 料を控除の上、記録請求を行うことができます。控除する手数料は各取引先毎に個別設定を行い、 手数料情報は、画面および CSV 形式での登録においては取引先単位で、集信1形式および総合振 込形式での登録においてはファイル単位で一律に設定します。登録方法については、第4章登録機 能の通りです。

※画面イメージ

|                                                                                                    |                                                                                                    |                          |                          | F                                                          | näzėt                             |
|----------------------------------------------------------------------------------------------------|----------------------------------------------------------------------------------------------------|--------------------------|--------------------------|------------------------------------------------------------|-----------------------------------|
| ス                                                                                                    |                                                                                                    |                          |                          | Bactin/s Date 2011                                         | 09791                             |
| 11                                                                                                    | A. ## 18 # 24                                                                                                    | A TANKING AND            | 20.000                   | RevietrE ei - 2015                                         | 5711702 12:373                    |
| HCT # 45                                                                                                    | 记录官理莱扬                                                                                                    | ENGNINIEN                | 東島一頂熊会                   |                                                            |                                   |
| <u>支払不能管理</u>                                                                                                    |                                                                                                    |                          | 00000                    |                                                            |                                   |
| LOIA X2 INCOLO                                                                                                    | 1 1131681 83                                                                                                    | ARIA RELEG               | 1211103                  |                                                            | OKAODINO                          |
|                                                                                                    |                                                                                                    |                          |                          |                                                            | CIGICIANTI                        |
| ② 仮登録内部                                                                                                    | 容を確認 →                                                                                                    | (1) 仮登                   | 錄完了                      |                                                            |                                   |
| ヘリボタンを押してくださ<br>15時までに承認する。                                                                                                    | (ハ.<br>2要があります。                                                                                                    |                          |                          |                                                            |                                   |
| 決済口座選択                                                                                                    | 1                                                                                                    |                          |                          |                                                            |                                   |
| (半角数字3)                                                                                                    | H5)                                                                                                    |                          |                          | 支援                                                         | 题识                                |
| ○ 曾通 ○ 当座                                                                                                    | 〇 別段                                                                                                    |                          |                          |                                                            |                                   |
| (半角)                                                                                                    | 皮学7桁)                                                                                                    |                          |                          |                                                            |                                   |
|                                                                                                    |                                                                                                    |                          | (半角英数:                   | 240文字以内)                                                   |                                   |
| 」<br>請求を管理するための7                                                                                                    | リー入力欄です。注入                                                                                                    | と書や請求書の番号を               | 入力できます。                  |                                                            |                                   |
|                                                                                                    |                                                                                                    |                          |                          | <u>Z-</u>                                                  | 一辺の先期に開る                          |
|                                                                                                    |                                                                                                    |                          |                          |                                                            |                                   |
| 債務者                                                                                                    |                                                                                                    |                          |                          |                                                            |                                   |
|                                                                                                    | (半角数字10                                                                                                    | (前上)(内)                  |                          |                                                            |                                   |
| 振出日(電子記録年<br>ただし、振出日(電子                                                                                                    | (YYYY/MM/DD)<br>目日)の営業日後<br>記録年月日)が非省                                                                                                    | の翌日から振出日(電<br>「業日の場合は振出日 | 子記録年月日)の10<br>3(電子記録年月日) | 年先まで指定可能。<br>の7営業日後の翌日から。                                  |                                   |
|                                                                                                    | (YYYYY/M##/DD)                                                                                                    |                          |                          |                                                            |                                   |
|                                                                                                    |                                                                                                    |                          |                          |                                                            |                                   |
| 〇無〇有                                                                                                    |                                                                                                    |                          |                          |                                                            |                                   |
| ○無○有                                                                                                    |                                                                                                    |                          |                          | 13                                                         | 2の先頭に戻る                           |
| ○無 ○有<br>取引先選択 【                                                                                                    | ] 直接入力                                                                                                    |                          |                          | <u> </u>                                                   | 2の先頭に戻る                           |
| ○無 ○有           取引先選択         (           客認を演ませたお取引/F                                                                                                    | <u>     直接入力</u> t情報を入力できます     (半角本数字ッマク                                                                                                    | •                        |                          | <u>~</u>                                                   | 20先師に戻る                           |
| ○無 ○有<br>取引先選択 (<br>総記を消ませたお取引 /                                                                                                    | <b> 直接入力</b><br>も情報を入力できます<br>(半角英数字9文字<br>20467)                                                                                                    | •                        |                          | <u>4</u>                                                   | 20先頭に戻る                           |
| ○無 ○有<br>取引 <u>先選択</u><br>原題を消ませたお取引<br>(半角数3<br>(半角数3                                                                                                    | <b> 直接入力</b>                                                                                                    | •                        |                          | <u>کی</u><br>1999ؤ                                         | 70)先師に <u>展る</u><br>NINRR         |
| ○無○有           取51先遊祝         【           総配を決ませたお取51分         【           (半角数子)         【           (半角数子)         【                                                                                                    | <b> 直接入力</b>                                                                                                    | •                        |                          | £2000                                                      | 70先師に戻る<br>NINHR                  |
| ○無 ○有<br>取引先選択 〔<br>解認を消ませたお取引<br>「(半角数子<br>(半角数子)<br>● 普通 ○当座 ()                                                                                                    | <u>     歳接入力</u>                                                                                                    | •                        |                          | 2 Robert                                                   | 70大師に展る<br>NiWER                  |
| <ul> <li>○無 ○有</li> <li>取51分選択 〔</li> <li>認定消息状态取5/炉</li> <li>(平角数平)</li> <li>(平角数平)</li> <li>(平角数平)</li> <li>(平角数平)</li> </ul>                                                                                                    | <b>適接入力</b><br>t情報を入力できます<br>(半角英数字>文字<br>平4桁)<br>3桁()<br>3別段<br>数字7桁)                                                                                   | •                        |                          | 2.2<br>2.2000                                              | Nieter                            |
| <ul> <li>○無○有</li> <li>取引先選択</li> <li>(単角数で)</li> <li>(半角数で)</li> <li>(半角数で)</li> <li>(単角数で)</li> <li>(単角数で)</li> <li>(単角数で)</li> <li>(単角数で)</li> <li>(単角数で)</li> <li>(重 振入力)を凝択して</li> </ul>                                                                                                    | <b>商 接入力</b>                                                                                                    | 。<br>:><br> 先登録名」を入力す    | 名名響があります。                | <u>معنی</u><br>2000ء<br>(شاہویکی)                          | 70/大師に戻る<br>NIMER                 |
| ○無 ○ 有           取引先選択         (ご           躍起を消失せたお取引         (ご           (半角数字)         (*半角数字)           (*半角数字)         (*半角数字)           (*単角数字)         (*半角数字)           (*         (*半角数字)           (*         (*           (*         (*           (*         (*           (*         (*           (*         (*           (*         (*           (*         (*           (*         (*           (*         (*           (*         (*           (*         (*           (*         (*           (*         (*                                                                                                    |                                                                                                    | 。<br>;)<br> 先登録名」を入力す    | 名达费外部门运了。                | <u>مح</u><br><u>شینی</u><br>(شهرموتیته)                    | 70先随(展系<br><b>新祝R</b>             |
| ○無 ○常           ○無 ○有           取引先選択         (           運動を消失したあ取引           (         (           (         (           (         (           (         (           (         (           (         (           (         (           (         (           (         (           (         (           (         (           (         (           (         (           (         (           (         (           (         (           (         (           (         (           (         (           (         (           (         (           (         (           (         (           (         (           (         (           (         (           (         (           (         (           (         (           (         (           (         (           (         (           (         ( <td></td> <td>。<br/>:&gt;<br/> 先登録名」を入力す:</td> <td>5.0<b>8</b>43047.</td> <td><u>مح</u><br/><u>شینییییییییییییییییییییییییییییییییییی</u></td> <td>70先頭に展系<br/>新選択<br/>)<br/>70先頭に展る</td> |                                                                                                    | 。<br>:><br> 先登録名」を入力す:   | 5.0 <b>8</b> 43047.      | <u>مح</u><br><u>شینییییییییییییییییییییییییییییییییییی</u> | 70先頭に展系<br>新選択<br>)<br>70先頭に展る    |
| ○無○常           取引先選択         (           躍起をあ取引き         (           (半角数字)         (           (半角数字)         (           (半角数字)         (           (半角数字)         (           (半角数字)         (           (半角数字)         (           (         (           (         (           (         (           (         (           (         (           (         (           (         (           (         (           (         (           (         (           (         (           (         (           (         (           (         (           (         (           (         (           (         (           (         (           (         (           (         (           (         (           (         (           (         (           (         (           (         (           (         (           (         (                                                                                                    | □ <b>商校入力</b>                                                                                                    | 。<br>:)<br> 先蚕肆名」を入力す    | 5-2要标款/14 F。             | <u>محمد</u><br>2000<br>(شهرین جداران<br>محمد               | 20先降に展る<br>料源RR<br>)<br>)<br>)    |
| <ul> <li>●無 ●有</li> <li>軟引先選択 「</li> <li>端辺を消ませたあ取引 炉</li> <li>(半角数平)</li> <li>● 常通 ● 当座 (</li> <li>※ 学通 ● 当座 (</li> <li>※ 学通 ● 当座 (</li> <li>※ 学員員)</li> <li>※ 売方負担(</li> <li>※ 売方負担(</li> </ul>                                                                                                    | ○ 截枝入力<br>注情報を入力できます<br>(半角英数字>文字<br>学術)<br>3(7)<br>○ 別(2)<br>数字7(5)<br>、ている場合は、「取う<br>満み金数)                                                             | 。<br>)<br>)決至辞名」を入力す:    | 5.心要があります。               | <u>دی</u><br>(شهرینید)<br>(شهرینید)                        | 20先强に度及<br>(1) 就取<br>)<br>70先强に度及 |
|                                                                                                    | ス<br>代力業務<br>たした総官登<br>へはために登<br>の 但登録時で<br>の 但登録時で<br>の 供登録の<br>で、<br>本述ので<br>と<br>第二の<br>の<br>の<br>の<br>の<br>の<br>の<br>の<br>の<br>の<br>の<br>の<br>の<br>の |                          | ス                        | ス                                                          | ス                                 |

#### ご注意事項

発生記録(債務者請求)において手数料を債権者負担とする場合、債権金額は支払金額から手数料を控除した金額となります。ただし、実際に当行へお支払いただく手数料と、支払金額から控除する手数料の整合性は確認いたしません。